## PROCEDURE FOR ONLINE UPDATING OF EMPLOYMENT DETAILS

1) After logging into your SNB account, click on "Administration" on the left hand menu bar, select "Update Particulars".

| Welcome     | Ingapore Nursing Board Last successful login: 20/08/2019 11:36:49 AM) | Change Password   Logout |
|-------------|-----------------------------------------------------------------------|--------------------------|
| Application | Welcome to PRS                                                        | MOHALERT                 |

2) Within the page, select update "Identification Type/No., Name, Nationality, Residential Status and Employment details":

| Safe s      | ingapore Nursing Board                                                                                                    |
|-------------|----------------------------------------------------------------------------------------------------|
| Welcome     | (Last successful login: 06/06/2019 02:09:32 PM)                                                                                                    |
| Application | Update Particulars - Selection       Form       Confirmation       Acknowledgement         Click here for important instructions for updating particulars online.       Instructions for updating particulars online.         I wish to update the following particulars:       Image: Contact and Contact details (contact numbers, addresses and preferred mailing address).         Identification Type/No., Name, Nationality, Residential Status and Employment details.         Proceed |

## (A) To Update Current Employment Details (first employment)

<u>Applicable for</u>: Those who have already commenced practice with employer and who do not have any previous employment records.

1) Complete the fields under "Current Employment Details" and "Principal Practice Place".

Please leave the "Proposed Employment Details" blank (there is no need to update since the employment commencement date is already in the past).

|                      |   |                                                                                                    |                     |                       | Singapo<br>Integrity | re Government<br>Service + Excellence |
|----------------------|---|----------------------------------------------------------------------------------------------------|---------------------|-----------------------|----------------------|---------------------------------------|
|                      |   |                                                                                                    |                     |                       | Contact Feed         | back Sitemap                          |
|                      | S | Ingapore Nursing Bo                                                                                                    | ard                 |                       |                      |                                       |
|                      |   | 01 0                                                                                                    |                     |                       | Change Passwo        | rd   Logout                           |
| Nelcome              |   | (Last successful login: 06/06/2                                                                                                    | 019 02:09:32 PM)    |                       |                      |                                       |
|                      |   | Current Employment Details                                                                                                    |                     |                       |                      |                                       |
| Indication           | 6 | *Activity Status                                                                                                    | Select Here         | ~                     |                      |                                       |
| dministration        |   | *Appointment                                                                                                    | Select Here         | ~                     |                      |                                       |
|                      | - | *Appointment Effective Date                                                                                                    | dd/mm/yyyy          |                       |                      |                                       |
| Update Particulars   | _ | *Name of Institution/ Organisation                                                                                                    |                     |                       |                      |                                       |
| spervisory           |   | Nature of Work                                                                                                    | Select Here         | ~                     |                      |                                       |
| PE                   |   | Department/ Division                                                                                                    |                     |                       |                      |                                       |
| ECLARATION           |   | *Date Joined                                                                                                    | dd/mm/yyyy          |                       |                      |                                       |
|                      |   | Date Left                                                                                                    | dd/mm/yyyy          | [E31]                 |                      |                                       |
|                      |   | I would wish to add a new current employed and a new current employed an | ployment            |                       |                      |                                       |
|                      |   | Proposed Employment Details                                                                                                    |                     |                       |                      |                                       |
|                      |   | *Activity Status                                                                                                    | Select Here         | ~                     |                      |                                       |
|                      |   | *Appointment                                                                                                    | Select Here         | ~                     |                      |                                       |
|                      |   | *Appointment Effective Date                                                                                                    | dd/mm/yyyy          | [E31]                 |                      |                                       |
|                      |   | Name of Institution/ Organisation                                                                                                    |                     |                       |                      |                                       |
|                      |   | Nature of Work                                                                                                    | Select Here         | ~                     |                      |                                       |
|                      |   | Department/ Division                                                                                                    |                     |                       |                      |                                       |
|                      |   | *Date Joined                                                                                                    | dd/mm/yyyy          |                       |                      |                                       |
|                      |   | Date Left                                                                                                    | dd/mm/yyyy          |                       |                      |                                       |
|                      |   | I would wish to add a new proposed e                                                                                                    | mployment           |                       |                      |                                       |
|                      |   | Principal Practice Place                                                                                                    |                     |                       |                      |                                       |
| Application          |   | *Appointment                                                                                                    | Select Here         | ~                     |                      |                                       |
| Administration       |   | *Name of Institution / Organisation                                                                                                    |                     |                       |                      |                                       |
| » Update Particulars | - | Nature of Work                                                                                                    | Select Here         | ~                     |                      |                                       |
| Supervisory          | 6 | Department / Division                                                                                                    |                     | _                     |                      |                                       |
| ODE                  |   | *Date Joined                                                                                                    | dd/mm/yyyy          |                       |                      |                                       |
| CPE                  |   | Date Left                                                                                                    | dd/mm/yyyy          |                       |                      |                                       |
| DECLARATION          |   | I would wish to add a new principal p                                                                                                    | lace of practice    |                       |                      |                                       |
|                      |   | Secondary Place of Practice                                                                                                    |                     |                       |                      | _                                     |
|                      |   | Name of Institution / Organisation Appoint                                                                                                    | ment Nature of Work | Department / Division | Date Joined Date Lef | t Action                              |
|                      |   | No Secondary Place of Practice added.                                                                                                    |                     |                       |                      |                                       |
|                      |   | Add Secondary Place of Practice                                                                                                    |                     |                       |                      |                                       |

2) Click "*Proceed*" and you will be directed to the Confirmation page.

| A                    | Singapore Govern<br>Integrity - Service - Exc                                                                    | ment<br>ellence |
|----------------------|----------------------------------------------------------------------------------------------------|-----------------|
|                      | Contact   Feedback   Sit                                                                                         | emap            |
|                      | ngapore Nursing Board                                                                                            |                 |
|                      | Change Password   Lo                                                                                             | gout            |
| Welcome              | (Last successful login: 30/11/2018 05:26:59 PM)                                                                  |                 |
|                      | Department / Division                                                                                            |                 |
|                      | *Date Joined 01/01/2019                                                                                          | ~               |
| Application          | Date Left dd/mm/yyyy                                                                                             |                 |
| Administration       | Secondary Place of Practice                                                                                      |                 |
| » Update Particulars | Name of Institution / Organisation Appointment Nature of Work Department / Division Date Joined Date Left Action |                 |
| Supervisory          | No Secondary Place of Practice added.                                                                            |                 |
| CPE                  | Add Secondary Place of Practice                                                                                  |                 |
| DECLARATION          | Additional Documents                                                                                             |                 |
|                      | Note:                                                                                                    |                 |
|                      | File must be in JPEG(.jpg or .jpeg), PDF (.pdf).     Each file size must not exceed 1MB                          |                 |
|                      | DocumentSelect Here                                                                                              |                 |
|                      | Title                                                                                                    |                 |
|                      | File Browse Attach                                                                                               |                 |
|                      | Documents Attached                                                                                               |                 |
|                      | No document attached.                                                                                            |                 |
|                      | Proceed                                                                                                    |                 |

3) Verify employment details that you have updated.

| CIL                               | Singapore Nursing Boar                                                                                                    | Contact   Feedback   Sitemap<br>Contact   Feedback   Sitemap<br>Change Password   Logout |
|-----------------------------------|----------------------------------------------------------------------------------------------------|------------------------------------------------------------------------------------------|
| Welcome                           | (Last successful login: 20/08/2019                                                                                                    | 02:47:05 PM)                                                                             |
| Application<br>Administration     | Update Particulars - Selection Form Confirmat<br>Update Personal Particulars                                                                                                    | On Acknowledgement                                                                       |
| Supervisory<br>CPE<br>DECLARATION | Identification Type         Identification No.         Full Name as shown in NRIC/FIN/Passport         Salutation         Sumame / Family Name         Preferred Order of Name         Nationality         Year Obtained Citizenship         Other Nationality         Residential Status (for non-Singapore Citizen)         Year Employment Pass Obtained         Year Work Permit Obtained | Personal<br>Particulars                                                                  |
|                                   | Current Employment Details                                                                                                    | Working Full time in Singapore                                                           |
|                                   | Activity Status                                                                                                    | working run-une in Singapore                                                             |

4) Scroll to the end of the page and click "*Confirm*" to submit.

| Welcome  Application Administration Update Particulars | CLast successful login:<br>(Last successful login:<br>Activity Status<br>Appointment<br>Appointment Effective Date<br>Name of Institution/ Organisation<br>Nature of Work<br>Department/ Division<br>Data leined | Board<br>06/06/2019 02:01 | 9:32 PM)                                        |                       | Change Passy | vord   Logou |
|--------------------------------------------------------|----------------------------------------------------------------------------------------------------|---------------------------|-------------------------------------------------|-----------------------|--------------|--------------|
| Welcome Application                                    | CLast successful login:<br>Activity Status<br>Appointment<br>Appointment Effective Date<br>Name of Institution/ Organisation<br>Nature of Work<br>Department/ Division<br>Data leined                            | BOAIO                     | 9:32 PM)                                        |                       | Change Passy | word   Logou |
| Welcome Application Administration Update Particulars  | (Last successful login:<br>Activity Status<br>Appointment<br>Appointment Effective Date<br>Name of Institution/ Organisation<br>Nature of Work<br>Department/ Division<br>Data leined                            | 08/08/2019 02:0           | 9:32 PM)                                        |                       | Change Passy | word   Logou |
| Welcome                                                | (Last successful login:<br>Activity Status<br>Appointment<br>Appointment Effective Date<br>Name of Institution/ Organisation<br>Nature of Work<br>Department/ Division<br>Data leined                            | 08/06/2019 02:09          | 9:32 PM)                                        |                       |              |              |
| Application<br>Administration<br>> Update Particulars  | Activity Status<br>Appointment<br>Appointment Effective Date<br>Name of Institution/ Organisation<br>Nature of Work<br>Department/ Division<br>Data leigned                                                      | -                         |                                                 |                       |              |              |
| Application<br>Administration<br>• Update Particulars  | Appointment<br>Appointment Effective Date<br>Name of Institution/ Organisation<br>Nature of Work<br>Department/ Division<br>Data leigned                                                                         | -                         |                                                 |                       |              |              |
| Application<br>Administration<br>• Update Particulars  | Appointment Effective Date<br>Name of Institution/ Organisation<br>Nature of Work<br>Department/ Division<br>Date Iniged                                                                                         | -                         |                                                 |                       |              |              |
| Administration                                         | Name of Institution/ Organisation<br>Nature of Work<br>Department/ Division<br>Data, Joined                                                                                                    | -                         |                                                 |                       |              |              |
| » Update Particulars                                   | Nature of Work<br>Department/ Division                                                                                                    | -                         |                                                 |                       |              |              |
| » Update Particulars                                   | Department/ Division                                                                                                    | -                         |                                                 |                       |              |              |
|                                                        |                                                                                                    | -                         |                                                 |                       |              |              |
| Supervisory                                            | Date Loft                                                                                                    | -                         |                                                 |                       |              |              |
| CPE D                                                  | I would wish to add a new prop                                                                                                    | osed employm              | ient                                            |                       |              |              |
|                                                        |                                                                                                    |                           |                                                 |                       |              |              |
| DECLARATION                                            | Principal Practice Place                                                                                                    |                           |                                                 |                       |              |              |
|                                                        | *Appointment                                                                                                    | Sta                       | aff Nurse                                       |                       |              |              |
|                                                        | *Name of Institution / Organisation                                                                                                    | SII<br>- O<br>Sir         | NGAPORE GENER<br>Jutram Road<br>Ingapore 169608 | AL HOSPITAL           |              |              |
|                                                        | Nature of Work                                                                                                    | -                         |                                                 |                       |              |              |
|                                                        | Department / Division                                                                                                    | -                         |                                                 |                       |              |              |
|                                                        | Date Joined                                                                                                    | 01/                       | /01/2019                                        |                       |              |              |
|                                                        | Date Left                                                                                                    | -                         |                                                 |                       |              |              |
|                                                        | I would wish to add a new print                                                                                                    | cipal place of p          | ractice                                         |                       |              |              |
|                                                        | Secondary Place of Practice                                                                                                    |                           |                                                 |                       |              |              |
|                                                        | Name of Institution / Organisation                                                                                                    | Appointment               | Nature of Work                                  | Department / Division | Date Joined  | Date Left    |
|                                                        | No Secondary Place of Practice added.                                                                                                    |                           |                                                 |                       |              |              |
|                                                        | Documents Attached                                                                                                    |                           |                                                 |                       |              |              |
|                                                        | No document attached.                                                                                                    |                           |                                                 |                       |              |              |
| (                                                      | Confirm                                                                                                    |                           |                                                 |                       |              |              |
|                                                        |                                                                                                    |                           |                                                 |                       |              |              |
|                                                        |                                                                                                    |                           |                                                 |                       |              |              |